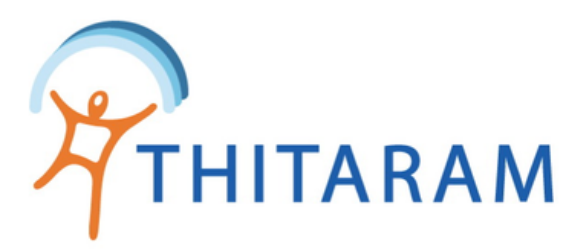

## วิธีออกรายงานการทำงานล่วงเวลา

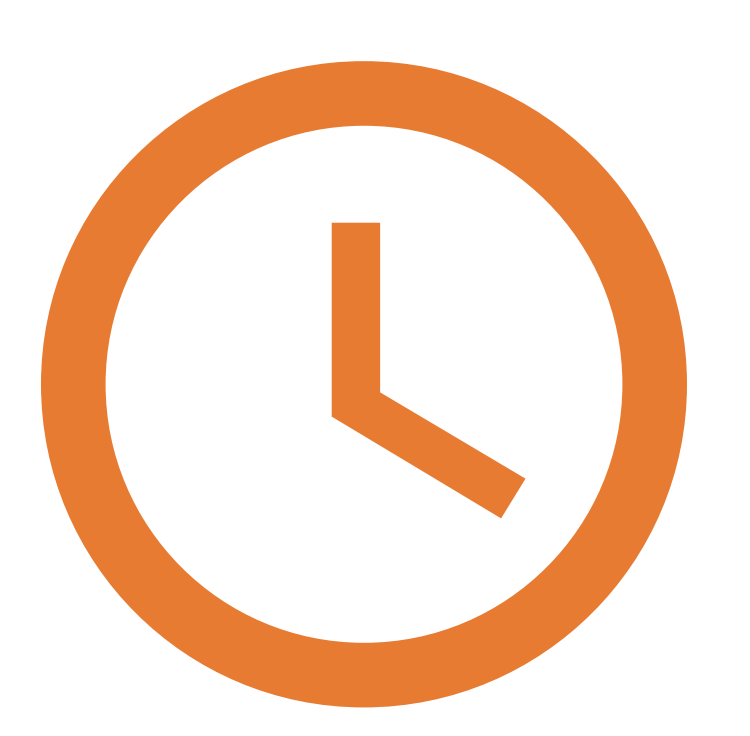

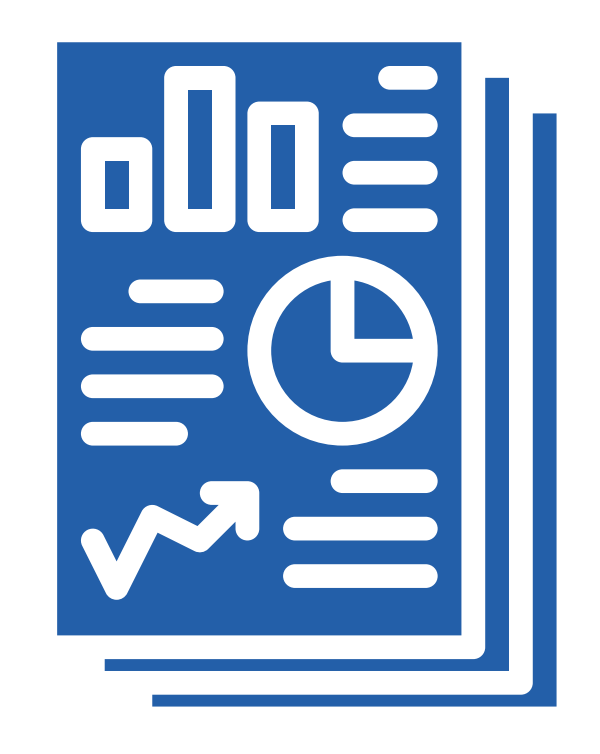

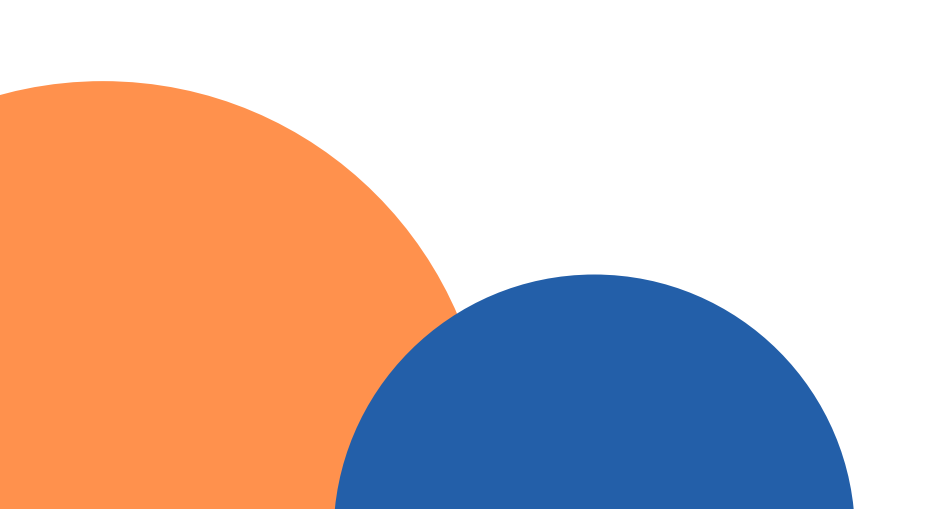

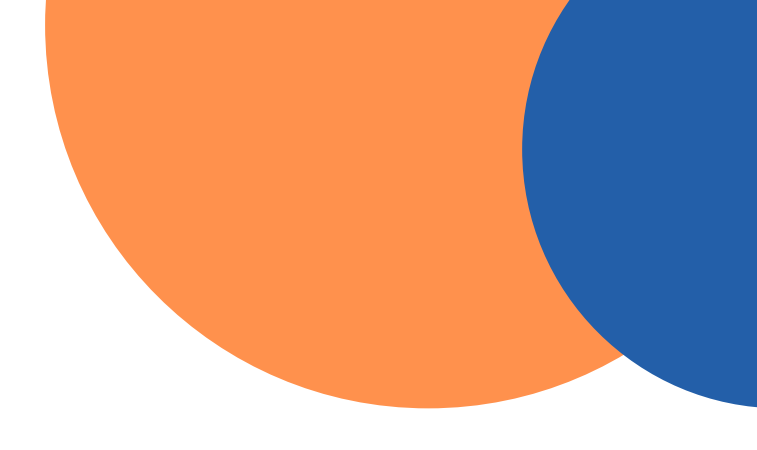

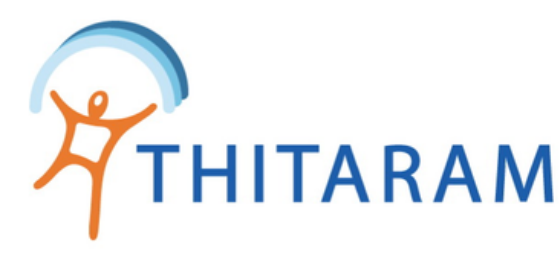

| HITARAM                           |   | วิธีออกรายงานการทำงานล่วงเวลา                                 |  |
|-----------------------------------|---|---------------------------------------------------------------|--|
| 989TIME 989TIME                   | 1 |                                                               |  |
|                                   |   | Attendance                                                    |  |
| 🕐 Dashboard                       |   | 😑 ตรวจสอบข้อมูลรายคน 😑 ตรวจสอบข้อมูลรายวัน 🖪 รายงานล่วงเวลา 2 |  |
| 🟩 ข้อมูลพนักงาน                   | > | 🔲 ตรวจสอบล่วงเวลา : อนุมัติชั่วโมง OT / ชม.พิเศษ              |  |
|                                   |   | ระบุวันที่ค้นหา เงื่อนไขค้นหา                                 |  |
| () บอมูตการทางาน                  | ~ | 01/09/2565 <u>ทั้งหมด</u> <u>ค้นหา ยกเลิก</u>                 |  |
| — UpTime In/Out                   |   |                                                               |  |
| - ตรวจสอบรายวน                    |   |                                                               |  |
| ตรวจสอบจายคน<br>— ตรวจสอบล่วงเวลา |   | 1                                                             |  |
| 🧝 ข้อมูลการลางาน                  | > |                                                               |  |
| 🙃 กำหนดกะการทำงาน                 | > |                                                               |  |
| 0                                 |   | <ol> <li>เลือกเมนูข้อมูลการทำงาน ตรวจสอบล่วงเวลา</li> </ol>   |  |
| 祛 จัดการข้อมูลการจ่าย             | > |                                                               |  |
| 🔹 ค่าเริ่มต้นระบบ                 | > | สามารถเรียกรายงานได้ทิปุ่ม รายงานล่วงเวลา                     |  |
|                                   |   |                                                               |  |

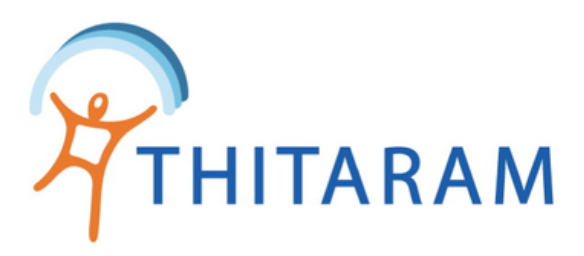

| =                                    |                                             |                              | 1      | ≡                                                |                         |
|--------------------------------------|---------------------------------------------|------------------------------|--------|--------------------------------------------------|-------------------------|
| 🛱 Attendance                         |                                             |                              |        | 🛱 Attendance                                     |                         |
| 🗏 ตรวจสอบส่วงเวลารายวัน 🕼 แก้ไขข้อมุ | เลตามเงื่อนไข 🖪 รายงานรายวัน 🖪 รายงานรายคน  |                              |        | = ตรวจสอบล่วงเวลารายวัน                          | 🕼 แก้ไขข้อมูลตามเงือนไข |
| Report : ข้อมูลการมาทำงานล่วงเวล     | ı                                           | 4                            |        | Report : ข้อมูลการมาทำ                           | เงานล่วงเวลา            |
| โปรดระบุวัน : ตั้งแต่วันที่<br>from  | ถึงวันที่ (คันหาสูงสุดไม่เกิน 90 วัน)<br>to | ระมุแผนก<br>- เลือก แผนก - • | ยกเลิก | <b>โปรดระบุวัน : ตั้งแต่วันที่</b><br>01/09/2565 |                         |
|                                      | 3<br>No Data, โปรดระบ                       | ุวันที่ค้นหา และ กดปุ่มค้นหา |        |                                                  |                         |
|                                      |                                             |                              |        | List Data Day                                    |                         |

- ระบุช่วงวันที่ทำงาน ได้สูงสุดไม่เกิน 90 วัน
- ระบุ<mark>แผนก</mark> ที่ต้องการ 4
- ประบุครบแล้วให้กดปุ่ม ค้นหา

| 🔁 Attendance |                   |                          |          |  |  |  |
|--------------|-------------------|--------------------------|----------|--|--|--|
| ≡ ตรวจสอบ    | ล่วงเวลารายวัน    | 🕼 แก้ไขข้อมูลตามเงื่อนไข | ាច ភា    |  |  |  |
| Report : 2   | ข้อมูลการมาทำ     | างานล่วงเวลา             |          |  |  |  |
| โปรดระบุวัน  | เ : ตั้งแต่วันที่ |                          | ถึงวันท่ |  |  |  |
| 01/09/2565   |                   |                          |          |  |  |  |
|              |                   |                          |          |  |  |  |
|              |                   |                          |          |  |  |  |
| List Data    | Day               |                          |          |  |  |  |
|              |                   |                          |          |  |  |  |
| Show 10      | • entries         |                          |          |  |  |  |
| รหัสลง       |                   |                          |          |  |  |  |
| เวลา 🗢       | ขีอ-สกุล 🗘        |                          |          |  |  |  |
| 650095       | มะลิ คำแก่น       |                          |          |  |  |  |
| 650103       | ทินธงชัย คำอา     | ٦                        |          |  |  |  |
| 650105       | ธนเทพ สลางสิ      | งห์                      |          |  |  |  |
| 650112       | กาญจนา ดันดร      | ¥                        |          |  |  |  |

6

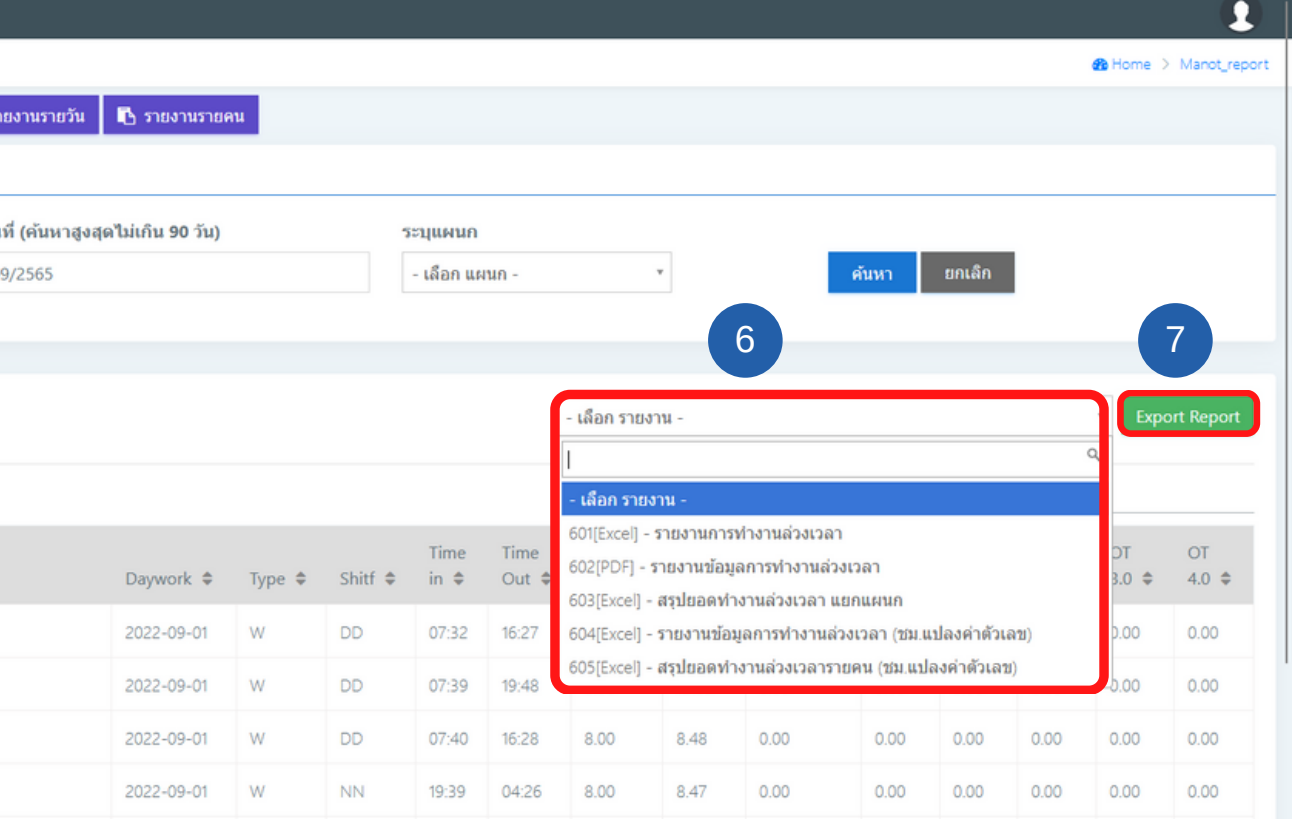

## เลือกรายงานที่ต้องการ กดปุ่ม Export Report เพื่อดึงรายงาน